This document details the UCPath Hire Approval process. Locations determine and manage items such as approvers, response requirements and approval decision guidance. Users need specific security roles to approve, deny, or push back transactions submitted through the **Manage Human Resource** process. These roles are provisioned by the Locations.

Refer to the *Reference Guide for Hires* for more information on submitting hiring transactions.

#### Contents

- Hire Transaction Notification
- <u>Approval Process Workflow</u>
- <u>Navigate to the Pending Approvals Page</u>
- Search for the Transaction
- <u>Select the Transaction</u>
- <u>Review Transaction Details</u>
- <u>Take Actions</u>

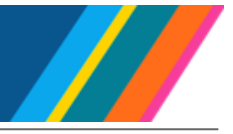

## **Hire Transaction Notification**

Whenever a hiring transaction requiring your approval is submitted, the system automatically routes it to you for review and approval.

You receive a notification email with details of the hire and a link to the transaction, allowing you to review and determine the appropriate approval action.

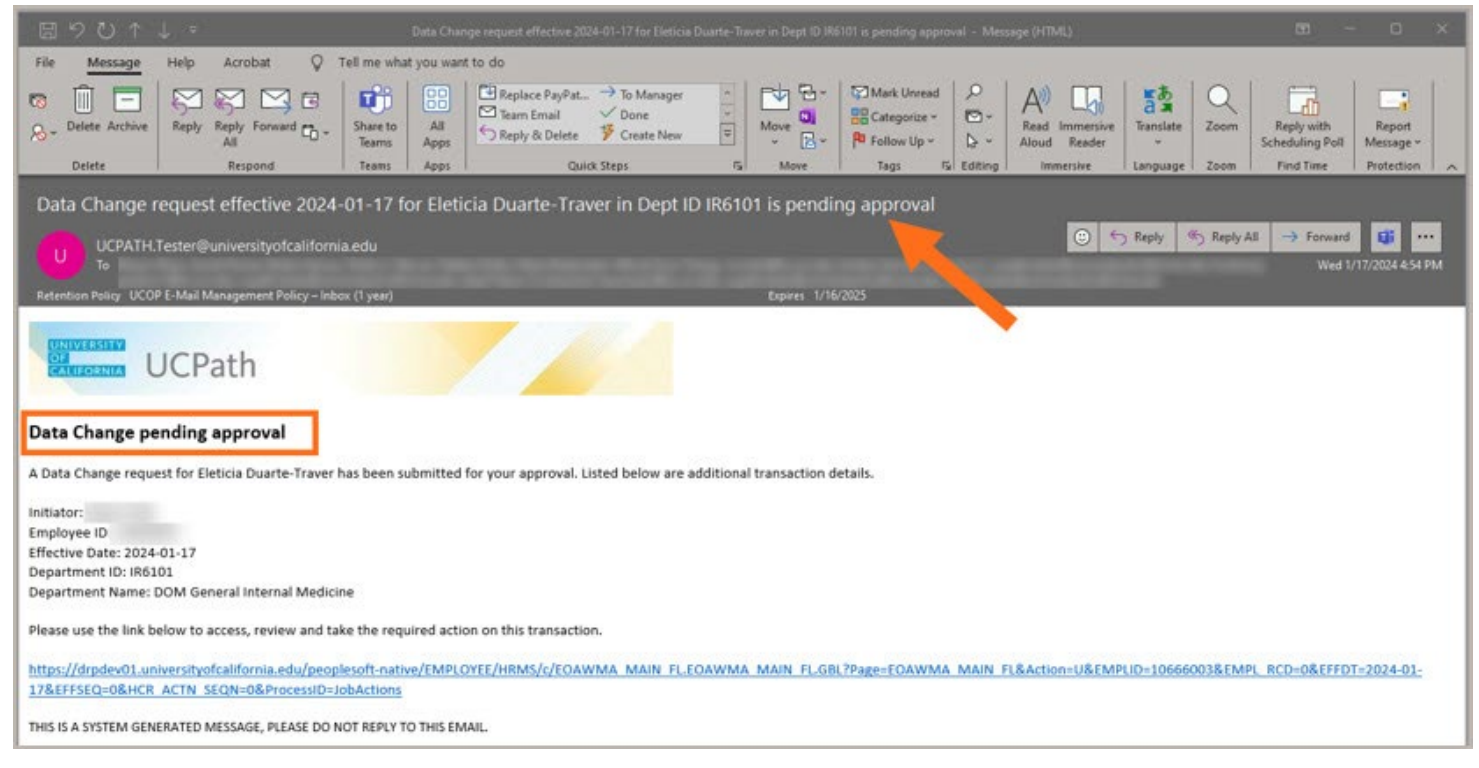

In this example, a notification email has been sent to the approver, stating that a request has been submitted and is pending their review and approval.

If the pending approval is not completed within the required number of days as set by your Location, reminder emails will be sent.

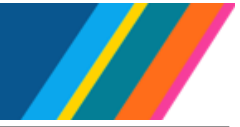

# **Approval Process Workflow**

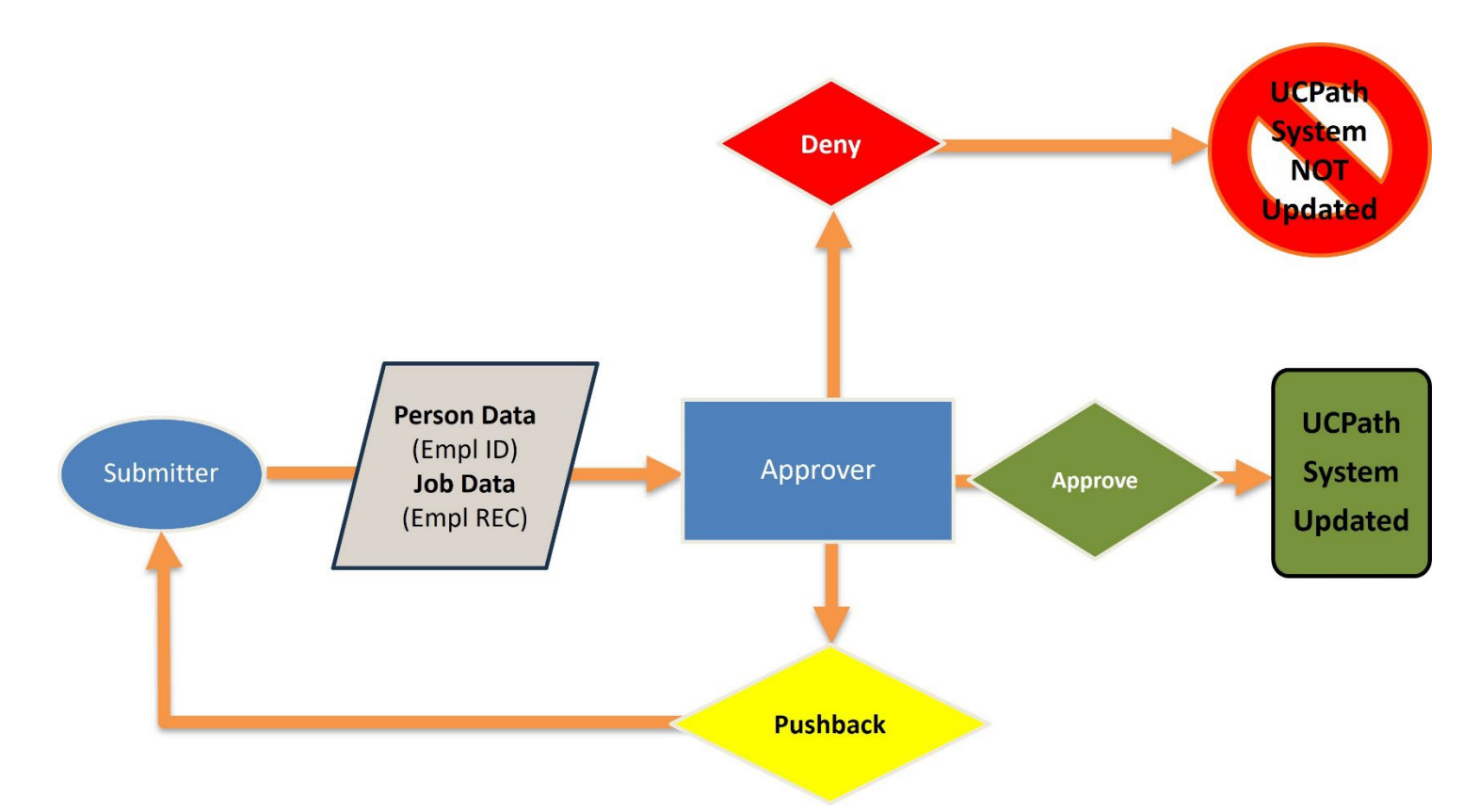

| Step                                                             | Description                                                                                                    |
|------------------------------------------------------------------|----------------------------------------------------------------------------------------------------|
| Submitter                                                        | The person initiating the hire transaction.                                                                                                    |
| <b>Person Data</b><br>(Empl ID)<br><b>Job Data</b><br>(Empl REC) | The hire process uses <b>Person Data</b> to create the Employee ID (EMPL ID) for new employees and contractors, and <b>Job Data</b> , which generates the Employee Record (EMPL REC) for all hire transactions.                                |
|                                                                  | The transaction status is 'In Progress'.                                                                                                    |
| Approver                                                         | The person designated to review and determine the appropriate<br>action for hire transactions assigned to them. The Approver is<br>notified of the transaction by email, and then determines the correct<br>action; Approve, Pushback or Deny. |
| Approve                                                          | An action selected by the Approver that completes the hire transaction.<br>The Submitter is notified by email.                                                                                                    |
|                                                                  | The transaction status updates to 'Completed'.                                                                                                    |

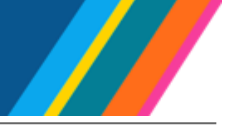

| Step     | Description                                                                                                    |
|----------|----------------------------------------------------------------------------------------------------|
|          | An action selected by the Approver that sends the transaction back to the Submitter for corrective action.                                                                                                    |
| Pushback | The Approver should provide reasons for pushback and appropriate guidance for resolution in the comments section.                                                                                                    |
| PUSIDACK | Submitter is notified by email. The Submitter should then correct the data and resubmit to start the process again. Approver will receive an email notification.                                                                                                    |
|          | The transaction status updates to 'Rework'.                                                                                                    |
|          | An action selected by the Approver that denies the transaction and ends the process.                                                                                                    |
| Donu     | The Approver should provide reasons for the denial in the comments section. These comments can be reviewed on the Cognos R-419 report.                                                                                                    |
| Deny     | Submitter is notified by email.                                                                                                    |
|          | The transaction status updates to 'Denied'. The Job Data (EMPL<br>Rec) will not update to the UCPath system. However, the Person<br>Data (EMPL ID) updated the UCPath system when that section<br>passed the Validation step, and it is unaffected by the 'Deny' action. |

## Navigate to the Pending Approvals Page

Approvers at the Location can review submitted transactions and take appropriate actions using the **Fluid Approvals** page.

Navigation: Workforce Administration (Homepage) > Approvals (Tile) > Fluid Approvals (Link)

| ←   ⊙ ♡               |    |                                                       | Q. Search in Menu                             | <u> </u>     |
|-----------------------|----|-------------------------------------------------------|-----------------------------------------------|--------------|
| Pending Approvals     |    |                                                       |                                               | :            |
| View Ву Туре          | ~  | All                                                   |                                               | ŕ            |
| () All                | 23 | ₹                                                     |                                               | 22           |
| Add Contingent Worker | 3  | Add Contingent Worker                                 | Add Contingent Worker - Add Contingent Worker | Routed       |
| Add Employee (        | 20 | Derek CarrTest-Acad-CWR<br>10752221 0 07/01/24 135000 |                                               | 07/31/2024 > |
|                       |    | Add Employee                                          | Hire - Rehire, >= 120 Days Break              | Routed       |
|                       |    | LVD-Gabriel LVD-Waters<br>10666101 3 08/15/24 130300  | Secalated                                     | 08/05/2024 > |
|                       |    | Add Employee                                          | Hire - Rehire, from Layoff-Pref >=120         | Routed       |

The **Pending Approvals** page lists all transactions requiring your action.

OF

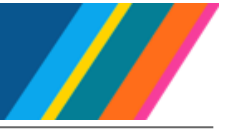

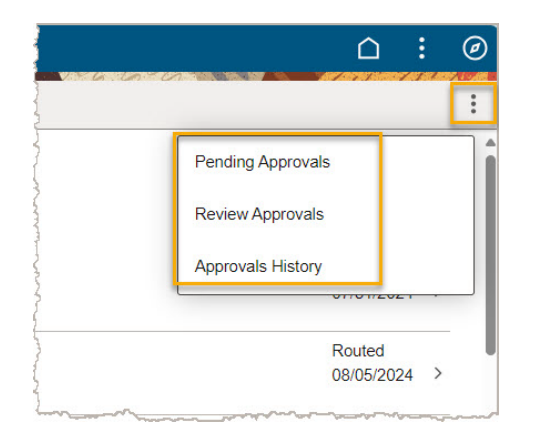

Additional information is available by selecting the More Options icon

Pending Approvals lists the transactions waiting for your approval.

Review Approvals are designated for users with a review-only role; they can view transactions but cannot approve them.

Approvals History displays activity from the past 30 days only. For a comprehensive report, please refer to the Cognos R-419 report.

## Search for the Transaction

| 0 🛇                   |                                                                                                    |
|-----------------------|----------------------------------------------------------------------------------------------------|
| ding Approvals        |                                                                                                    |
| View Ву Туре          | <b>&gt;</b>                                                                                                    |
| All                   | 23                                                                                                    |
| Add Contingent Worker | 3                                                                                                    |
| Add Employee          | 20                                                                                                    |
|                       | Image: Constraint of the second second s |

The transactions are automatically grouped by action type; All, Contingent or Employee.

The number of transactions for each type is also

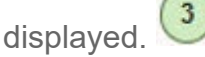

You can select any of these action types to filter or narrow the list of transactions.

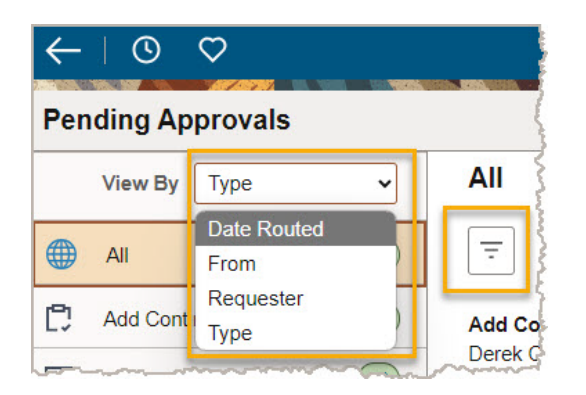

Use the **View By** drop-down list or the **All** icon 🔄 to filter the data displayed.

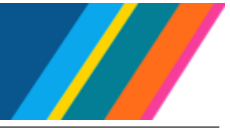

View By options:

UNIVERSITY

CALIFORNIA UCPath

| Filter Option | Description                                                                            |
|---------------|----------------------------------------------------------------------------------------|
| Date Routed   | Groups the transactions into Last Week, Two Weeks Ago and Older.                       |
| From          | Groups the transactions by the person who last touched the transaction in the routing. |
| Requester     | Groups by the person who submitted the transaction.                                    |
| Туре          | Groups the approvals by the type of transaction that is pending approval.              |

#### All options:

| Filter Option | Description                                                                                                    |
|---------------|----------------------------------------------------------------------------------------------------|
| Requester     | From the list of values, select an employee ID to display only those pending approvals submitted by a specific person.                                                             |
| From          | From the list of values, select an employee ID to display only those pending approvals last touched by a specific person.                                                          |
| Date Period   | From the list of values, select <b>Last Week</b> , <b>Older</b> or <b>Two Weeks</b><br><b>Ago</b> to display only those pending approvals submitted within the<br>selected period. |
| Empl ID       | Enter an employee ID to display only those pending approvals associated with the selected employee or contingent worker.                                                           |
| Eff Date      | Type, or select from the <b>calendar</b> icon, an effective date to display only those pending approvals with the selected effective date                                          |
| Cancel        | Cancels the action and closes the Filters box.                                                                                                    |
| Reset         | Clears any values entered.                                                                                                    |
| Filter        | Runs a search based on the values entered or selected.                                                                                                    |

Set search fields as appropriate.

#### **Select the Transaction**

Use row information to identify the appropriate transaction.

| - 40+52120                 |                                       | man and the second with the second with the second second se |
|----------------------------|---------------------------------------|----------------------------------------------------------------------------------------------------|
| Add Employee               | Hire - Rehire, from Layoff-Pref >=120 | Routed                                                                                                    |
| Dalbert Sloopy             | In Escalated                          | 10/14/2024 >                                                                                                    |
| 10752731 0 10/11/24 143000 | -/                                    |                                                                                                    |
|                            |                                       |                                                                                                    |

The left column displays the action type, the employee's name, ID, record number, effective date, and department ID associated with the job action.

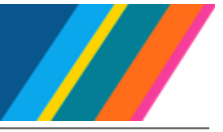

The center column displays the action and reason descriptions.

The right column displays the date the job action was submitted for approval. If the approval is not completed within the required number of days, the word 'Escalated' appears in the middle column.

| Routed     |
|------------|
| 10/14/2024 |
|            |

After identifying the appropriate transaction, select it by clicking the continue icon  $\sum$ .

#### **Review Transaction Details**

Review the transaction to confirm it is the correct one before taking any action.

| Dalbert Sloopy<br>10752731 - 0 - Er | mployee                                         |                                                             |
|-------------------------------------|-------------------------------------------------|-------------------------------------------------------------|
|                                     | Effective Date 10/11/24<br>Effective Sequence 0 | Action Hire<br>Action Reason Rehire, from Layoff-Pref >=120 |

Review the top section to confirm:

- The employee's name, employee ID, employee record, and job title.
- The effective date and sequence.
- The Action and Action Reason descriptions.

| Field Label                 | Proposed Information           |
|-----------------------------|--------------------------------|
| Organizational Relationship | Employee                       |
| Effective Date              | 10/11/2024                     |
| Action                      | Hire                           |
| Reason                      | Rehire, from Layoff-Pref >=120 |
| *Position Number            | 40036396-PROF-HCOMP            |

Review the Summary of Changes section carefully.

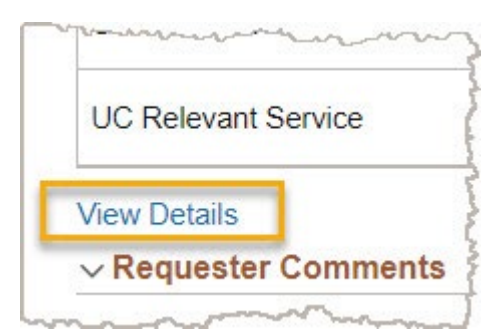

**UCPath** 

UNIVERSITY

CALIFORNIA

OF

Click the **View Details** link to open the job details of the transaction.

| View Details         | Errors and Warnings |
|----------------------|---------------------|
| ✓ Requester Comments |                     |

Click the Errors and Warnings link to review any warning messages associated with the transaction.

| ✓ Requester Comments                                                                                                    |                                     |
|----------------------------------------------------------------------------------------------------|-------------------------------------|
| Rehire from the ABC activity.                                                                                                    |                                     |
| and the second second se | ~~~~~~~~~~~~~~~~~~~~~~~~~~~~~~~~~~  |
| Ver man and a second                                                                                                    | - when the second when              |
| equest History                                                                                                    |                                     |
| ~~~~~~~~~~~~~~~~~~~~~~~~~~~~~~~~~~~~~~                                                                                                    | ~~~~~~~~~~~~~~~~~~~~~~~~~~~~~~~~~~~ |
|                                                                                                    |                                     |
|                                                                                                    |                                     |

In the **Requester Comments** section, review any comments provided by the initiator.

If needed, click the **Request History** button to review the submission details. All submission comments are viewable here as well. Since a transaction may have multiple comments from pushback transactions, you can view the full history and comment trail under **Request History**.

If needed, add comments in the **Approver Comments** field.

If needed, click the **Approval Chain** button to view the approval routing details.

Approval Chain

>

## **Take Actions**

UNIVERSITY OF CALIFORNIA

UCPath

| nu |              |       | :    | Ø |
|----|--------------|-------|------|---|
|    |              | ( . f | 7.51 |   |
|    |              |       |      |   |
|    | Approve Deny | Push  | back |   |
|    |              |       |      | 1 |
|    | Action Hire  |       | ~~~~ |   |

After reviewing the details of the transaction, click the appropriate action button.

| Action   | Description                                                                                                    |  |
|----------|----------------------------------------------------------------------------------------------------|--|
| Approve  | Accepts the transaction and completes the hire.<br>An Approve comments box appears, provide comments if<br>appropriate.<br>Email notification is sent to the Submitter.<br>The process is completed.                                                                                                    |  |
| Deny     | <ul> <li>Denies the request, stops the transaction and ends the process.</li> <li>A Deny comments box appears; comments should be provided. An email notification is sent to the Submitter, but these comments are NOT included in the email. To ensure the Submitter receives your comments, send an additional email directly to them.</li> <li>To prevent confusion and other issues, consider using Pushback instead of Deny.</li> <li>The process is completed.</li> </ul> |  |
| Pushback | <ul> <li>Pauses the transaction and sends the transaction back to the Submitter for corrective action.</li> <li>A Pushback comments box appears; provide reasons for pushback and appropriate guidance for resolution.</li> <li>Email notification is sent to the Submitter.</li> <li>The process will restart if the Submitter takes corrective actions and resubmits the transaction.</li> </ul>                                                                              |  |